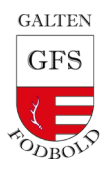

# GFS Fodbold VEO -udlån og aflevering

- 1. Udlån og indlevering regler
- 2. Booking guide
- 3. VEO praktisk opsætning guide

#### 1. Udlån og aflevering regelsæt

Sted: Klank idrætsanlæg -kameraet og stativet findes i tøjrummet

- 1. Udlånstids interval: udgangspunkt24 timer.
- 2. Udlåntes navn er ansvarlig for at vedligeholde og aflevere VEO i pæn stand.
  - a. Herunder, at optagede kampe er uploadede til GFS VEO-portalen.
- 3. Klargøre VEO Kameraet til brug af næste person.
  - a. Herunder, at kameraet er fuldt opladet (hjemme eller i boldrummet).
- 4. Er man forhindret i at aflevere VEO, er man ansvarlig for at kontakte den næste udlånsperson på bookinglisten.
- 5. Man kan tidligst reservere VEO 30 dage før brug.
- 6. Først til mølle-princip.
- 7. Aftal indbyrdes hvordan, hvis flere hold skal bruge VEO samme dag.
- 8. VEO tages i brug på udebane. På den måde er det lettere at flere hold kan få glæde af det samme lørdag eks.

| VEO-kameraudlånes fra:   | VEO-kameraafleveres inden: |
|--------------------------|----------------------------|
| Mandag -fredag kl. 15.00 | mandag -fredag kl. 14.59   |
| Lørdag –Søndag kl. 10.00 | Lørdag –Søndag kl. 09.59   |

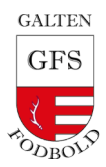

## Guide: Booking VEO

1. Scan QR koden og udfyld felter.

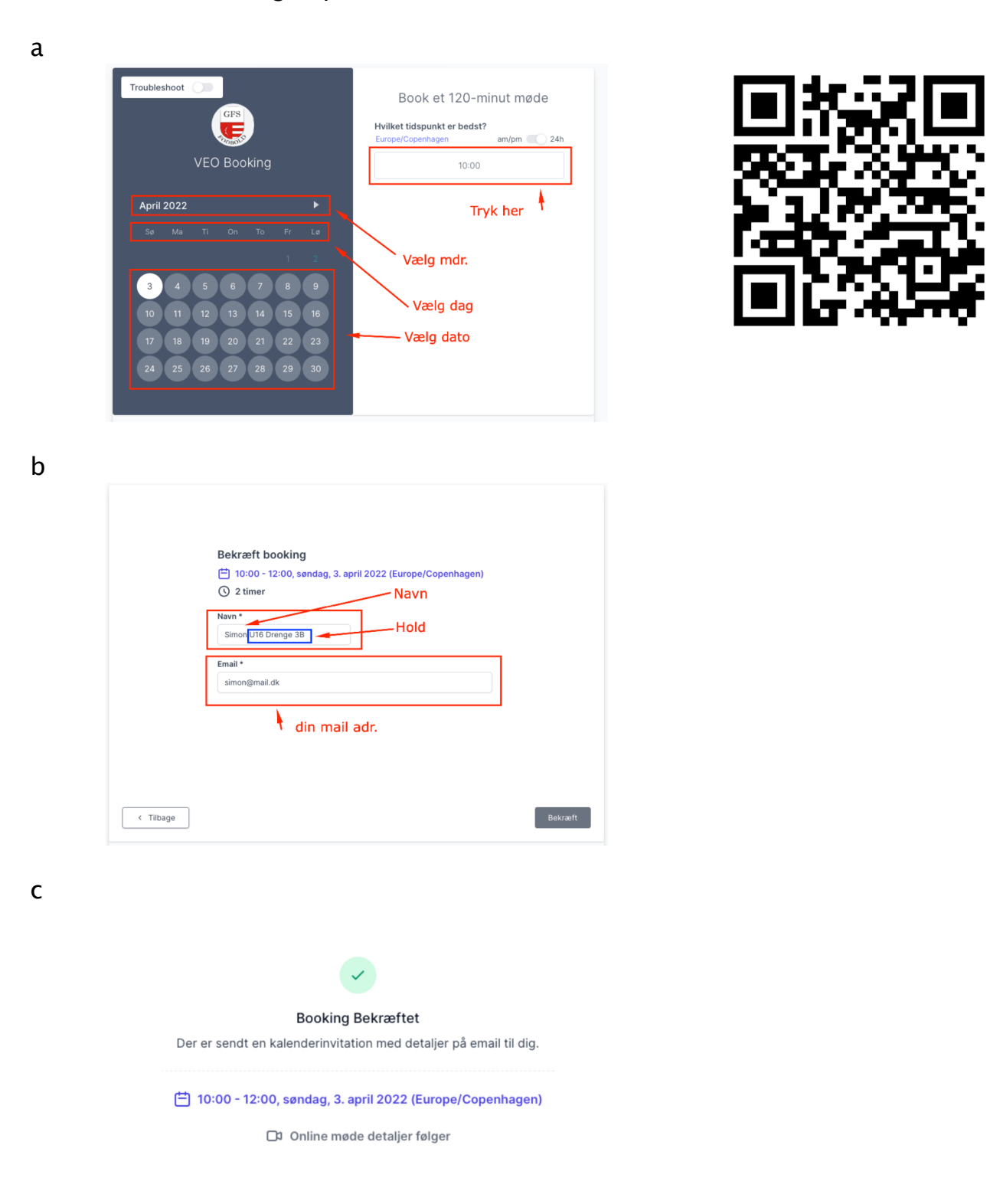

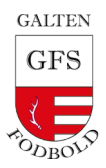

### VEO praktisk opsætning guide

Placering: Klank idrætsanlæg i tøjrummet -kameraet og stativet

Materiel medfølger:

- Et kamera.
- Et stativ.

Før opsætning:

- Det er god skik lige at spørge dommer og modstander om lov til at filme kampen.
- Gør også gerne forældre opmærksom på, at lyden også optages.

#### Opsætning:

- 1. Placer stativet 3-4meter væk fra sidelinjen ved midterlinjen med solen bagved kamera.
- 2. Hold kameraets eneste knap ned i 2 sekunder.
- 3. Forbind din smartphone til kameraet ved at gå ind under WIFI, hvortil VEOCAM vil komme til syne. Koden står under selve kameraet.
- 4. Gå til cam.veo.co i din browser på din smartphone.
  - $\circ~$  Du kan nu se et preview over, hvad kameraet optager.
- 5. Hejs kameraet og sørg for, at man kan se hele banen.
- 6. Tryk på den røde knap for at starte optagelse.
- 7. Stop optagelse ved endt kamp og angiv titel, herunder hold og årgang.

Efter endte kamp

- 8. Tilslut kameraet til internetrouteren.
- 9. Upload videoen til vores VEO-konto.
- 10. Klargør VEO Kameraet til brug af næste person.
  - a. Herunder, at kameraet er fuldt opladet.

Efter upload

Efter upload kan man se kampen på vores klubside hos VEO: <u>https://app.veo.co/accounts/login/?next=%2Fclubs%2F</u>

Nedenstående link finder du en yderligere uddybning af VEO's platform: <u>https://www.youtube.com/watch?v=ULOxIm-K6lw</u>

Skulle man have problemer eller spørgsmålangående VEO, så er man altid velkommen til at kontakte VEO klub admin:

| Navn:    | David Nielsen             |
|----------|---------------------------|
| Telefon: | 28945316                  |
| Mail:    | <u>dakj@dbujylland.dk</u> |